## How to purchase LabPrints products within LabPrints

1) Go to Tools > Software Registration

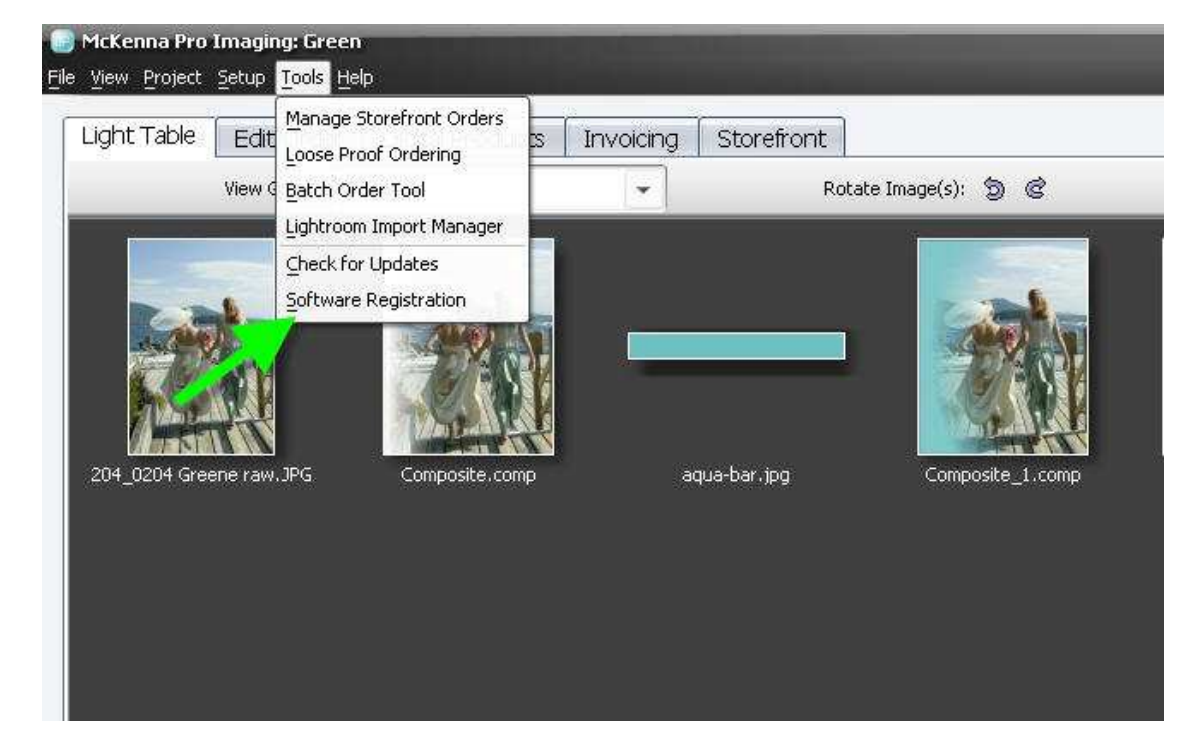

2) Select 'Pay here'

| Registe                                       | er Additional Components                                                |
|-----------------------------------------------|-------------------------------------------------------------------------|
| I) To pay for addition<br>website by clicking | nal components, proceed to the LabPrints payment<br>g here:<br>Pay Here |
| ) To update your re                           | gistered components on this computer click here:                        |

3) This opens up the user's browser with a selection of products

| Ę             | ab Prints P                                                                                                    |
|---------------|----------------------------------------------------------------------------------------------------|
| Pleas<br>code | e select the LabPrints products that you would like to purchase. If you have a coupon<br>you will be able to enter it on the next page.                                                                                                    |
|               | <ul> <li>LP Album Builder</li> <li>Price: \$149</li> <li>Featuring layouts and mats from leading album manufacturers</li> <li>Sort mats by number of images per mat</li> <li>Create a group of your "favorite mats"</li> <li>Default mats allow you to quickly select layouts by dragging images onto a page</li> <li>Drag images between album pages</li> <li>Swap mats without clearing your page side</li> <li>Print proof layouts of your album designs</li> <li>Full screen preview of 1 or 2 page sides</li> <li>Full screen album sideshows</li> <li>Two page panorama displays</li> </ul> |
|               | <ul> <li>LP Composite Designer</li> <li>Price: \$149</li> <li>Build Composites of any size or dimension</li> <li>Create your own layouts or use our pre-designed layouts</li> <li>Add drop shadows, masks, borders, and change opacity</li> <li>Give your lab the ability to individually retouch or color correct<br/>your images used in your composites</li> <li>Import Photoshop files and use them as new templates</li> </ul>                                                                                                    |
|               | Album Design Bundle<br>Price: \$269.00<br>• Includes LP Album Builder and LP Composite Designer<br>• Save money and purchase both components together.                                                                                                    |
| Note:<br>1-87 | :: All prices are one-time fees. If you have any questions, please call us at<br>?-233-4951, ext. 316.                                                                                                    |
| < Br          | ick Next >                                                                                                    |

4) Select 'Composite Designer' and then 'Next.' This will bring up the place to put in a coupon code. The next steps are credit card entry.

| Lab Prints 🕑                                                                                                    |  |
|----------------------------------------------------------------------------------------------------|--|
| Coupon                                                                                                    |  |
| If you were provided with a coupon code, please enter the code below. Otherwise, click on the 'Next' button to continue. |  |
| Coupon Code:                                                                                                    |  |
| < Back Next >                                                                                                    |  |
|                                                                                                    |  |